# Sådan ansøger du om installationstilladelse

# Frederikshavn Vand A/S og Frederikshavn Varme A/S

Ansøgning om ny eller ændret vand- eller varmeinstallation foregår digitalt via formularer på Forsyningens hjemmeside:

Ansøg om ny eller ændret vandinstallation

https://www.forsyningen.dk/vand/for-vvseren

Ansøg om ny eller ændret varmeinstallation

https://www.forsyningen.dk/varme/for-vvseren

På de følgende side gennemgås de oplysninger, du skal udfylde i formularerne

# Ansøgning om NY vandinstallation

#### Trin 1 – Arbejdets omfang

|   | På ejendomm                   | nen                                          |                      |                            |
|---|-------------------------------|----------------------------------------------|----------------------|----------------------------|
| 1 | Adresse *                     | Indtast vejnavn, og vælg adressen fra listen |                      |                            |
|   | Adresse findes ikke           |                                              |                      |                            |
| 2 | Arbejdets omfang *            |                                              |                      |                            |
| 2 |                               |                                              |                      |                            |
|   |                               |                                              |                      |                            |
|   |                               |                                              |                      |                            |
|   |                               |                                              |                      |                            |
|   | Her beskrives arbejdets omf   | ang                                          |                      |                            |
| 2 | Størrelse på jordlednin       | g: *                                         | Målerstørrelse Qn: * |                            |
| 3 | Angiv størrelse på jordlednir | ng                                           | Angiv målerstørrelse |                            |
|   | Vedhæftede filer              |                                              |                      |                            |
| 4 | Vælg                          |                                              | Т                    | ræk filer herover for at u |
|   |                               |                                              |                      |                            |
|   |                               |                                              |                      |                            |

- Søg ejendommens adresse frem via adresseopslag.
  Findes adressen ikke, skal du krydse af i "Adressen findes ikke".
  Udfyld herefter alle felter med oplysning om ejendommen.
- 2. Beskriv arbejdets omfang.
- 3. Angiv størrelse på jordledning og måler.
- 4. Vedhæft filer, der kan være relevante for behandling af ansøgning, fx tegninger.

### Ansøgning om NY vandinstallation

#### Trin 2 – Kontaktoplysninger VVS

|                 | VVS-Installatør                    |     |            |
|-----------------|------------------------------------|-----|------------|
| Firmanavn *     |                                    |     |            |
|                 | VVS-Installatørens firmanavn       |     |            |
| CVR-nr *        |                                    |     |            |
|                 | VVS-Installatørens CVR-nummer      |     |            |
| Adresse *       |                                    |     |            |
|                 | Vejnavn og husnummer               |     |            |
| Postnr. og by * |                                    |     |            |
|                 | Postnummer                         | Ву  |            |
| Email *         |                                    |     |            |
|                 |                                    |     |            |
| Telefonnummer * | Telefonnummer                      |     |            |
|                 | Kontoktnorson bos M/S. Installator |     |            |
|                 | Kontaktperson nos vv5-mstattatøre  | :11 |            |
| Kontaktperson * | Farmer (a)                         |     |            |
|                 | romavn(e)                          |     | Citerravii |
| E-mail *        |                                    |     |            |
|                 | E-mailadresse                      |     |            |
| Telefonnummer * |                                    |     |            |
|                 | Telefonnummer                      |     |            |

- 5. Udfyld kontaktoplysninger for VVS-firma.
- 6. Udfyld oplysninger på den medarbejder, der står for installationen. Dokumenter vedrørende tilladelsen bliver sendt via mail til denne medarbejder.
- 7. Du skal have kundens samtykke til at videregive dennes kontaktoplysninger til Forsyningen. Ved at markere i feltet nederst på siden, bekræfter du, at du har dette samtykke.

### Ansøgning om NY vandinstallation

Trin 3 – Oplysninger om ejer

| Kontaktop                | lysninger                                       |    |           |   |
|--------------------------|-------------------------------------------------|----|-----------|---|
| 8                        | Ejer                                            |    |           |   |
| Ejers navn *             |                                                 |    |           |   |
|                          | Fornavn(e)                                      |    | Efternavn |   |
| Adresse *                |                                                 |    |           |   |
|                          | Vejnavn og husnummer                            |    |           |   |
| Postnr. og by *          |                                                 |    |           |   |
|                          | Postnummer                                      | Ву |           |   |
| E-mail *                 |                                                 |    |           |   |
|                          | E-mailadresse                                   |    |           |   |
| Telefon *                |                                                 |    |           |   |
|                          | Telefonnummer                                   |    |           |   |
| Fødselsdag / *<br>CVR-nr |                                                 |    |           |   |
|                          | Indtast fødselsdato dd-mm-yyyy eller CVR-nummer |    |           |   |
|                          |                                                 |    | _         | _ |
| Forrige                  |                                                 |    | Send      |   |

8. Udfyld kontaktoplysninger for ejer.

Vær særlig opmærksom på at

- indtaste korrekt mailadresse for ejer
- indtaste ejerens fødselsdag eller CVR nr.

#### Vælg herefter Send

Der bliver herefter sendt en ansøgning via mail til dig som kontaktperson for VVS-firma samt til ejer af ejendommen.

Når du og ejer af ejendommen har signeret ansøgningen, kommer den til behandling ved Frederikshavn Vand.

### Ansøgning om ÆNDRET vandinstallation

#### Trin 1 – Arbejdets omfang

#### På ejendommen

| 1 | Adresse *                    | Indtast vejnavn, og vælg adressen fra listen |                              |                                       |  |  |
|---|------------------------------|----------------------------------------------|------------------------------|---------------------------------------|--|--|
|   | Adresse findes ikke          |                                              |                              |                                       |  |  |
| 2 | Arbejdets omfang *           |                                              |                              |                                       |  |  |
|   |                              |                                              |                              |                                       |  |  |
|   | Her beskrives arbejdets omfa | ang                                          |                              |                                       |  |  |
| 2 | Størrelse på ændret jor      | dledning:                                    | Ændre målerstørrelse til Qn: |                                       |  |  |
| 3 | Angiv størrelse på ændret jo | rdledning                                    | Angiv målerstørrelse (Qn)    |                                       |  |  |
|   | Vedhæftede filer             |                                              |                              |                                       |  |  |
| 4 | Vælg                         |                                              |                              | Træk filer herover for at uploade dem |  |  |
|   |                              |                                              |                              |                                       |  |  |

- Søg ejendommens adresse frem via adresseopslag.
  Findes adressen ikke, skal du krydse af i "Adressen findes ikke".
  Udfyld herefter alle felter med oplysning om ejendommen.
- 2. Beskriv arbejdets omfang.
- 3. Angiv størrelse på ændret jordledning og måler.
- 4. Vedhæft filer, der kan være relevante for behandling af ansøgning, fx tegninger.

### Ansøgning om ÆNDRET vandinstallation

#### Trin 2 – Kontaktoplysninger VVS

|                 | VVS-Installatør                     |
|-----------------|-------------------------------------|
| Firmanavn *     |                                     |
|                 | VVS-Installatørens firmanavn        |
| CVR-nr *        |                                     |
|                 | VVS-Installatørens CVR-nummer       |
| Adresse *       |                                     |
|                 | Vejnavn og husnummer                |
| Postnr. og by * |                                     |
|                 | Postnummer By                       |
| Email *         |                                     |
|                 |                                     |
| Telefonnummer * | Toleforseursmar                     |
| 1               |                                     |
|                 | Kontaktperson hos VVS-Installatøren |
| Kontaktperson * |                                     |
|                 | Fornavn(e) Efternavn                |
| E-mail *        |                                     |
|                 | E-mailadresse                       |
| Telefonnummer * |                                     |
|                 | Telefonnummer                       |

- 5. Udfyld kontaktoplysninger for VVS-firma.
- 6. Udfyld oplysninger på den medarbejder, der står for installationen. Dokumenter vedrørende tilladelsen bliver sendt via mail til denne medarbejder.
- 7. Du skal have kundens samtykke til at videregive dennes kontaktoplysninger til Forsyningen. Ved at markere i feltet nederst på siden, bekræfter du, at du har dette samtykke.

### Ansøgning om ÆNDRET vandinstallation

#### Trin 3 – Oplysninger om ejer

### Kontaktoplysninger

| 3               | Ejer                 |    |           |      |
|-----------------|----------------------|----|-----------|------|
| Ejers navn *    |                      |    |           |      |
|                 | Fornavn(e)           |    | Efternavn |      |
| Adresse *       |                      |    |           |      |
|                 | Vejnavn og husnummer |    |           |      |
| Postnr. og by * |                      |    |           |      |
|                 | Postnummer           | Ву |           |      |
| E-mail *        |                      |    |           |      |
|                 | E-mailadresse        |    |           |      |
| Telefon *       |                      |    |           |      |
|                 | Telefonnummer        |    |           |      |
|                 |                      |    |           |      |
| Forrige         |                      |    |           | Send |

8. Udfyld kontaktoplysninger for ejer.

### Vælg herefter Send

Der bliver herefter sendt en ansøgning via mail til dig som kontaktperson for VVS-firma.

Når du har signeret ansøgningen, kommer den til behandling ved Frederikshavn Vand.

### Ansøgning om NY varmeinstallation

#### Trin 1 – Arbejdets omfang

#### På ejendommen

| 1 | Adresse *                   | Indtast vejnavn, og vælg adressen fra listen |                                |                                       |
|---|-----------------------------|----------------------------------------------|--------------------------------|---------------------------------------|
| T | Adresse findes ikke         |                                              |                                |                                       |
|   | Arbejdets omfang *          |                                              |                                |                                       |
| 2 |                             |                                              |                                |                                       |
|   |                             |                                              |                                |                                       |
|   |                             |                                              |                                |                                       |
|   |                             |                                              |                                |                                       |
|   |                             |                                              |                                |                                       |
|   |                             |                                              |                                |                                       |
|   | Her beskrives arbejdets om  | ang                                          |                                |                                       |
| 2 | Anlæggets type *            |                                              |                                |                                       |
| చ |                             | Navn på anlæggets type                       |                                |                                       |
|   | Vandvarmertype *            |                                              |                                |                                       |
| 4 |                             | Navn på vandvarmertype                       |                                |                                       |
| _ | Samlet tilslutningseffekt * |                                              | Samlet bolig- /erhvervsareal * |                                       |
| 5 |                             |                                              |                                |                                       |
|   | Tilslutningseffekt (w)      |                                              | Areal i m2                     |                                       |
|   | Vedhæftede filer            |                                              |                                |                                       |
| 6 | Vælg                        |                                              |                                | Træk filer herover for at uploade dem |
|   |                             |                                              |                                |                                       |

- Søg ejendommens adresse frem via adresseopslag.
  Findes adressen ikke, skal du krydse af i "Adressen findes ikke".
  Udfyld herefter alle felter med oplysning om ejendommen.
- 2. Beskriv arbejdets omfang.
- 3. Angiv typen for anlægget
- 4. Angiv vandvarmertype
- 5. Angiv den samlede tilslutningseffekt og det samlede bolig-/erhvervsareal
- 6. Vedhæft filer, der kan være relevante for behandling af ansøgning, fx tegninger.

### Ansøgning om NY varmeinstallation

#### Trin 2 – Kontaktoplysninger VVS

|                   | VVS-Installatør                     |
|-------------------|-------------------------------------|
| Firmanavn *       |                                     |
|                   | WS-Installatørens firmanavn         |
| CVR-nr *          |                                     |
|                   | VVS-Installatørens CVR-nummer       |
| Adresse *         |                                     |
|                   | Vejnavn og husnummer                |
| Postnr. og by *   |                                     |
|                   | Postnummer By                       |
| Email *           |                                     |
| Tolofonnummor *   |                                     |
| releformulinier   | Telefonnummer                       |
|                   | Kontaktnerson hos W/S-Installatøren |
| Kontaktnorson t   |                                     |
| Kontaktperson "   | Fornavn(e) Efternavn                |
| E mail *          |                                     |
| L-man             | E-mailadresse                       |
| Tolofonnummor *   |                                     |
| relefolitiuniniel | Telefonnummer                       |
|                   |                                     |

- 7. Udfyld kontaktoplysninger for VVS-firma.
- 8. Udfyld oplysninger på den medarbejder, der står for installationen. Dokumenter vedrørende tilladelsen bliver sendt via mail til denne medarbejder.
- 9. Du skal have kundens samtykke til at videregive dennes kontaktoplysninger til Forsyningen. Ved at markere i feltet nederst på siden, bekræfter du, at du har dette samtykke.

### Ansøgning om NY varmeinstallation

Trin 3 – Oplysninger om ejer

|    | Kontaktop                | lysninger                                       |   |
|----|--------------------------|-------------------------------------------------|---|
| 10 |                          | Ejer                                            |   |
|    | Ejers navn *             |                                                 |   |
|    | Adresse *                | Formavn(e) Enemavn                              |   |
|    | Postnr. og by *          | Postnummer                                      |   |
|    | E-mail *                 | F-mailartness                                   |   |
|    | Telefon *                | Telefonnummer                                   |   |
|    | Fødselsdag / *<br>CVR-nr | Indiast fødselsdato dd-mm-yyyy eller CVR-nummer |   |
|    | Forrige                  | Sen                                             | đ |

11. Udfyld kontaktoplysninger for ejer.

Vær særlig opmærksom på at

- indtaste korrekt mailadresse for ejer
- indtaste ejerens fødselsdag eller CVR nr.

#### Vælg herefter Send

Der bliver herefter sendt en ansøgning via mail til dig som kontaktperson for VVS-firma samt til ejer af ejendommen.

Når du og ejer af ejendommen har signeret ansøgningen, kommer den til behandling ved Frederikshavn Varme.

### Ansøgning om ÆNDRET varmeinstallation

#### Trin 1 – Arbejdets omfang

| På e        | ejendomm               | en                                           |                                         |
|-------------|------------------------|----------------------------------------------|-----------------------------------------|
| Adress      | se *                   | Indtast vejnavn, og vælg adressen fra listen |                                         |
| Ad          | dresse findes ikke     |                                              |                                         |
| Arbejd      | dets omfang *          |                                              |                                         |
| 2           |                        |                                              |                                         |
|             |                        |                                              |                                         |
|             |                        |                                              |                                         |
|             |                        |                                              |                                         |
|             |                        |                                              |                                         |
| Her bes     | skrives arbejdets omfa | ang                                          |                                         |
| Anlæg       | ggets type *           |                                              |                                         |
|             | 1                      | Navn på anlæggets type                       |                                         |
| Vandva      | /armertype *           | Navn oš vandvarmertvoe                       |                                         |
| Ændri       | ingen vedrører *       |                                              | Skal fiernvarmestik fluttes? *          |
| 5           |                        | 6                                            |                                         |
| Vælg ty     | ypen af ændring        |                                              | Vælg Ja/Nej                             |
| Samle       | et tilslutningseffek   | tt *                                         | Samlet bolig- /erhvervsareal *          |
| Titelutei   | in an a first ( )      |                                              | August 2                                |
| T IISIGGIII | nigsenekr (w)          |                                              | Arean nu                                |
| vednæ       | entede filer           |                                              | Test fits because for desired at        |
|             |                        |                                              | Litzek tiler berover för at ubloade den |

- Søg ejendommens adresse frem via adresseopslag.
  Findes adressen ikke, skal du krydse af i "Adressen findes ikke".
  Udfyld herefter alle felter med oplysning om ejendommen.
- 2. Beskriv arbejdets omfang.
- 3. Angiv typen for anlægget.
- 4. Angiv vandvarmertype.
- 5. Vælg, om ændringen vedrører *reduktion*, *udvidelse* eller *uændret areal*.
- 6. Vælg *ja* eller *nej* til, om fjernvarmestikket skal flyttes.
- 7. Angiv den samlede tilslutningseffekt og det samlede bolig-/erhvervsareal
- 8. Vedhæft filer, der kan være relevante for behandling af ansøgning, fx tegninger.

### Ansøgning om ÆNDRET varmeinstallation

#### Trin 2 – Kontaktoplysninger VVS

|                 | VVS-Installatør                     |    |           |
|-----------------|-------------------------------------|----|-----------|
| Firmanavn *     |                                     |    |           |
|                 | VVS-Installatørens firmanavn        |    |           |
| CVR-nr *        |                                     |    |           |
|                 | VVS-Installatørens CVR-nummer       |    |           |
| Adresse *       |                                     |    |           |
|                 | Vejnavn og husnummer                |    |           |
| Postnr. og by * |                                     |    |           |
|                 | Postnummer                          | Ву |           |
| Email *         |                                     |    |           |
| Telefonnummer * |                                     |    |           |
|                 | Telefonnummer                       |    |           |
|                 | Kontaktperson hos VVS-Installatøren |    |           |
| Kontaktperson * |                                     |    |           |
|                 | Fornavn(e)                          |    | Efternavn |
| E-mail *        |                                     |    |           |
|                 | E-mailadresse                       |    |           |
| Telefonnummer * |                                     |    |           |
|                 | Telefonnummer                       |    |           |

9. Udfyld kontaktoplysninger for VVS-firma.

- 10. Udfyld oplysninger på den medarbejder, der står for installationen. Dokumenter vedrørende tilladelsen bliver sendt via mail til denne medarbejder.
- 11. Du skal have kundens samtykke til at videregive dennes kontaktoplysninger til Forsyningen. Ved at markere i feltet nederst på siden, bekræfter du, at du har dette samtykke.

### Ansøgning om ÆNDRET varmeinstallation

### Trin 3 – Oplysninger om ejer

#### Kontaktoplysninger

| _ |
|---|
|   |

12. Udfyld kontaktoplysninger for ejer.

Vær særlig opmærksom på at indtaste korrekt mailadresse.

Vælg herefter Send

Der bliver herefter sendt en ansøgning via mail til dig som kontaktperson for VVS-firma samt til ejer af ejendommen.

Når du og ejer af ejendommen har signeret ansøgningen, kommer den til behandling ved Frederikshavn Varme.

# Færdigmelding – Alle typer

Når du har udført installationsarbejdet, skal du straks færdigmelde arbejdet, så vi kan sætte måler op.

Send en mail til forsyningen@forsyningen.dk, oplys installationsadressen og eventuelle oplysninger til vores Målerafdeling.

Du kan med fordel sende mailen fra din telefon, når du har udført arbejdet.

#### Eksempel på færdigmelding

Til: forsyningen@forsyningen.dk

Emne: Færdigmelding

Tekst: Blommevej 11 i Sæby er færdigmeldt. Kontakt evt. Søren, tlf. 2547 8877 ved spørgsmål.

#### Vær opmærksom på

Er installationen *ikke* klar til måler efter færdigmelding, sender vi et gebyr på 720 kr. for forgæves kørsel.